## How to complete an online Enrolment application

1. Follow the link below to our school website

Home - Brunswick Heads Public School

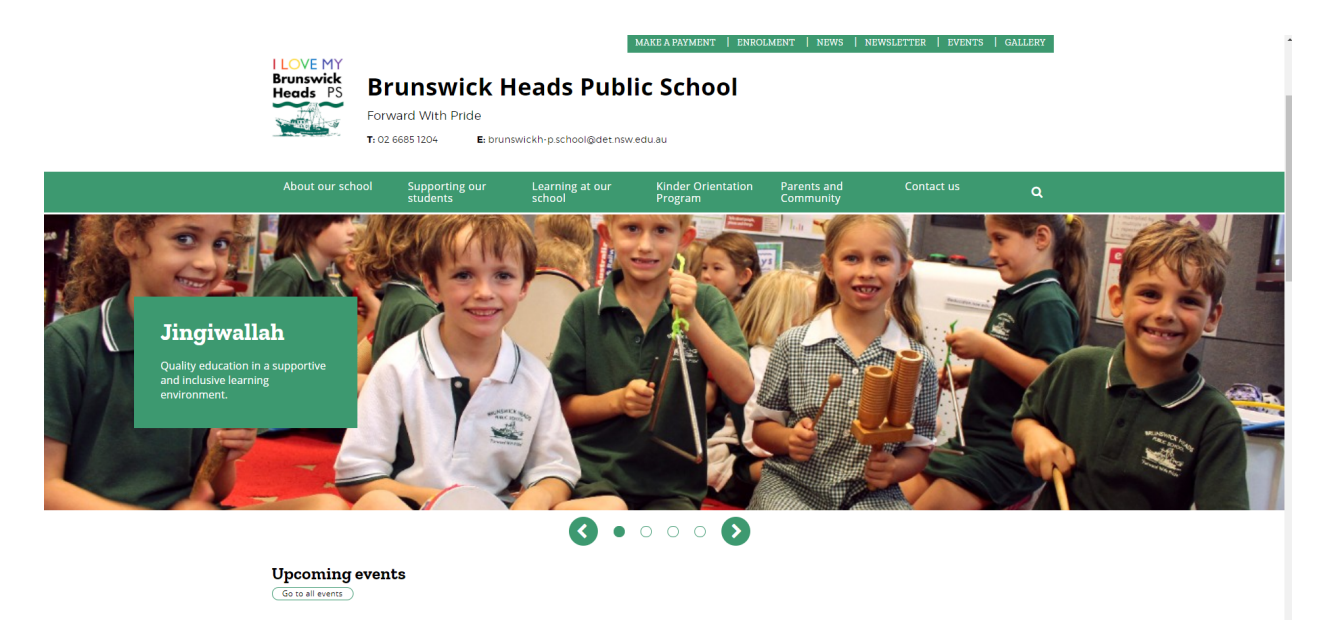

2. On the right hand side there is a tab called 'Enrolment'

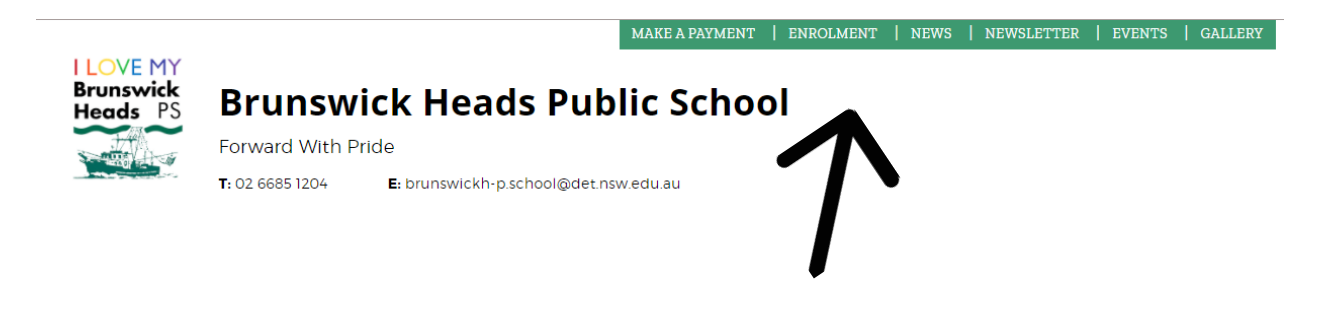

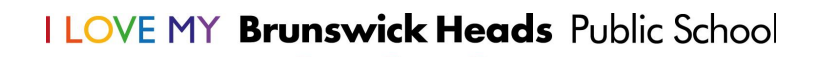

3. Once you have clicked on the 'enrolment' tab it will take you to a screen that looks like this:

| NSW Department of E                                                                                                    | ducation                                                                                                    |                                                                                                    |                                                                |                                                                                                    | G Select Language 💙                                                                                                    | Log in 🗸                                                                             |  |
|----------------------------------------------------------------------------------------------------|----------------------------------------------------------------------------------------------------|----------------------------------------------------------------------------------------------------|----------------------------------------------------------------|----------------------------------------------------------------------------------------------------|----------------------------------------------------------------------------------------------------|--------------------------------------------------------------------------------------|--|
| LOVE MY<br>Brunswick<br>Heads PS                                                                                                    | Brunswick He<br>Forward With Pride<br>T: 02 6685 1204 E: brunswi                                                                                  |                                                                                                    | are a payment   enrolm<br>c School                             | MENT   NEWS   NE                                                                                                    | ewsletter   events                                                                                                    | GALLERY                                                                              |  |
| About our sch                                                                                                    | ool Supporting our<br>students                                                                                                    | Learning at our<br>school                                                                                                    | Kinder Orientation<br>Program                                  | Parents and<br>Community                                                                                                    | Contact us                                                                                                    | Q                                                                                    |  |
| Home / About.our                                                                                                    | <u>school</u> / Enrolment<br><b>nt</b>                                                                                                    |                                                                                                    |                                                                |                                                                                                    |                                                                                                    |                                                                                      |  |
| ← About our                                                                                                    | school                                                                                                    | Our school can help wit                                                                                                    | h enrolment queries thro                                       | ughout the year.                                                                                                    |                                                                                                    |                                                                                      |  |
| School plannin                                                                                                    | g and reporting                                                                                                    | Check your address on <u>School Finder</u> (3 <sup>t</sup> to see if it is within our local intake area. Most schools have designated local enrolment areas. Note: local enrolment areas are subject to change.                                                                       |                                                                |                                                                                                    |                                                                                                    |                                                                                      |  |
| Returning to sc                                                                                                    | hool safely                                                                                                    |                                                                                                    |                                                                |                                                                                                    |                                                                                                    |                                                                                      |  |
| Location and tr                                                                                                    | ansport                                                                                                    |                                                                                                    |                                                                |                                                                                                    |                                                                                                    |                                                                                      |  |
| Enrolment                                                                                                    |                                                                                                    | to complete the <b>online enrolment application G</b> . You will then need to finalise the application at the school.                                                                                                    |                                                                |                                                                                                    |                                                                                                    |                                                                                      |  |
| Financial contri<br>assistance                                                                                                    | butions and                                                                                                    | If you are not eligible or<br>Please complete the for                                                                                                    | prefer not to enrol online<br>m in English. A <u>translate</u> | e, use the <u>applicatio</u><br>ed application to en                                                                                                    | on to enrol 🖸 (PDF 768<br>nrol 🖸 may help you do                                                                                                    | 8.4KB) form.<br>9 this.                                                              |  |
| Our staff                                                                                                    |                                                                                                    | For more information, v                                                                                                    | risit <u>primary school enre</u>                               | olment 🗗.                                                                                                    |                                                                                                    |                                                                                      |  |
| About our sch<br>Home / About our<br>Enrolme<br>& About our<br>School plannin,<br>Returning to sc<br>Location and tr<br>Enrolment<br>Financial contri<br>assistance<br>Our staff | Supporting our<br>students       school     Enrolment       nt     school       g and reporting       hool safely       ansport       butions and | Learning at our<br>school Our school can help wit Local enrolmen Check your address on 3 designated local enrolm How to enrol Apply online G. If you to complete the <u>online</u> school. If you are not eligible or Please complete the for For more information, v Out-of-area enr | Kinder Orientation<br>Program                                  | Parents and<br>Community<br>ughout the year.<br>if it is within our loca<br>rolment areas are sub<br>v Zealand citizen or p<br>C. You will then need<br>e, use the application<br>to application to an<br>olment C. | I intake area. Most scho<br>bject to change.<br>ermanent resident you a<br>ed to finalise the applica<br>en to enrol I (PDF 768<br>trol I I may help you do | Q<br>ols have<br>are eligible<br>ation at the<br>tion at the<br>tion at the<br>this. |  |

4. Click on the 'Apply online' link as shown below.

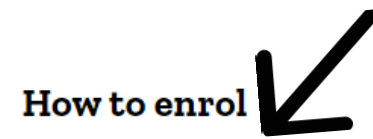

**<u>Apply online</u> G**. If you are an Australian or New Zealand citizen or permanent resident you are eligible to complete the **<u>online enrolment application</u> G**. You will then need to finalise the application at the school.

If you are not eligible or prefer not to enrol online, use the **application to enrol C** (PDF 768.4KB) form. Please complete the form in English. A **translated application to enrol C** may help you do this.

For more information, visit **primary school enrolment C**.

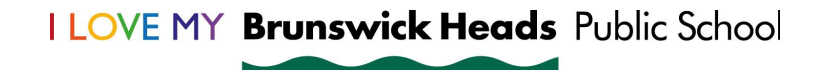

5. Select which year you wish to enrol your child in and enter your current residential address.

| Q                                                                                                    | <b>Resume your application within 30 days</b><br>If you don't have all the information you need right now, that's okay - the application will be auto-saved as you go. Any<br>saved progress will be kept for 30 days. |  |  |  |
|----------------------------------------------------------------------------------------------------|----------------------------------------------------------------------------------------------------|--|--|--|
|                                                                                                    | What happens once you apply?<br>After completing the online application part of the process, you may need to visit the school to provide further<br>documentation and progress the application.                        |  |  |  |
| Get sta<br>We use th<br>Enrollin<br>Please S                                                                                                    | rted with your application<br>nese details to verify the student you are applying for lives within the school's intake area.<br>g for<br>elect                                                                         |  |  |  |
| Enter sto                                                                                                    | 's residential address<br>udent's address Search                                                                                                    |  |  |  |
| <b>NOTE</b><br>If you are not eligible to use this online enrolment process, or you don't want to, you can always use existing enrolment processes to<br>complete an application. You can find out more on our going to a public school website. |                                                                                                    |  |  |  |

6. If you are within our catchment zone a green tick will appear and you can continue with the application process.

| Enrolling for                                            |                     |        |  |                |
|----------------------------------------------------------|---------------------|--------|--|----------------|
| 2022 calendar year                                       | •                   |        |  |                |
| Student's residential add                                | lress —             |        |  |                |
| EXCELSIOR CCT, BRUNS                                     | WICK HEADS NSV      | N 2483 |  | Apply to Enrol |
|                                                          | this school's local | area.  |  |                |
| This student is within<br>Press <b>Apply to Enrol</b> to | o continue.         |        |  |                |
| This student is within to Press <b>Apply to Enrol</b> to | o continue.         |        |  |                |
| This student is within a Press <b>Apply to Enrol</b> to  | o continue.         |        |  |                |

7. You will need to confirm and accept the privacy agreement.

| NSW                | School Enrolment Application - Brunswick Heads Public School                                                                                                    |
|--------------------|----------------------------------------------------------------------------------------------------|
| • <u>Pri</u>       | racy Code of Practice                                                                                                    |
| • <u>Pri</u>       | racy Management Plan                                                                                                    |
| Wha                | t are we doing with information you provide to us online?                                                                                                    |
| We wi<br>paren     | l be collecting and analysing online enrolment usage data to help make this a better product into the future, making it easier fo<br>s to enrol their children in our schools.                                                                                                    |
| At the<br>applic   | end of the application process you will be asked to declare the accuracy of the information and submit. On submitting your<br>ation you will receive an email containing a password protected copy of your application.                                                                                        |
| Bruns<br>docun     | wick Heads Public School will also receive a copy of this email. When you contact the school, they will advise you about which<br>rents you will need to bring with you to the school.                                                                                                    |
| Ple<br>If y<br>eni | ease confirm you accept this Privacy Agreement<br>ou do not agree, you will not be able to proceed with the online enrolment process. Don't worry, you can still use existing<br>olment processes to apply. You can find out more on our going to a public school website.<br>I agree to the Privacy Agreement |
|                    | Continue                                                                                                    |
|                    |                                                                                                    |

8. Please enter your current email address which will then send you a verification code.

| NSW | School Enrolment Application - Brunswick Heads Public School |                                                                                                    |   |  |  |
|-----|--------------------------------------------------------------|----------------------------------------------------------------------------------------------------|---|--|--|
|     |                                                              |                                                                                                    | Ī |  |  |
|     |                                                              | Use your email address to begin<br>Thering your email address will allow you to start the application, save it and come back later<br>Email address<br>Prover email address                                                                                                    |   |  |  |
|     |                                                              | OR                                                                                                    |   |  |  |
|     | Service<br>NSW                                               | Use your Service NSW account to begin<br>Logging in with your Service NSW account will allow you to start the<br>application, save it and come back later<br>By using this, you will be logged into your Service NSW account. When you are<br>done, prease remember to go to your service NSW account and log out if you<br>are on a public computer. |   |  |  |

I LOVE MY Brunswick Heads Public School

9. Verify your email address by entering the code.

| Please enter your<br>6-digit verification code                                                                                                    |  |
|----------------------------------------------------------------------------------------------------|--|
| We have sent an email to jordan.evans34@det.nsw.edu.au containing a 6-digit verification code.          Verification code         Enter your 6-digit code |  |
| Didn't receive a code in your email? you can <u>re-enter your email address</u>                                                                           |  |

10. Please fill in all your details and upload as many supporting documents as possible as this speeds up the enrolment process immensely.

| School Enrolment Application                                                                                                    | n - Brunswick Heads Public School                                                                                                    |
|----------------------------------------------------------------------------------------------------|----------------------------------------------------------------------------------------------------|
| Student details                                                                                                    |                                                                                                    |
| <ol> <li>Student details</li> <li>Medical details</li> <li>Learning &amp; support</li> <li>Risk assessment</li> <li>Siblings</li> <li>Parents/carers</li> <li>Parents/carers</li> <li>Emergency contacts</li> <li>Additional information</li> <li>Permissions</li> <li>Supporting documents</li> <li>Review</li> </ol> | Please provide accurate details of the student applying to enrol. This information is used to help the school best cater for the educational needs of the student.  Student residential address This is the address we will use to correspond with you about the student.  Student cct, BRUNSWICK HEADS, NSW, 2483, Australia Use a different postal address  Student's first name Enter first name Enter middle name Student's family name |
|                                                                                                    | Enter family name As it is shown on the birth certificate                                                                                                    |

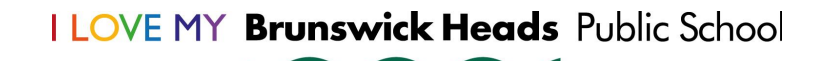

12. Once you have submitted your application the school will receive an email letting us know there is an application ready to process. If the school requires further documentation we will contact you accordingly.

\* Please note that all applications will need to provide:

- 1. 100 points proof of residence
- 2. Birth Certificate (of child wishing to enrol)
- 3. Immunisation History (of child wishing to enrol)

Please see below a checklist for the documents we can accept as 100 points proof of residence.

| Document showing the full name of the child's parent |                                                                                                    |      |
|------------------------------------------------------|----------------------------------------------------------------------------------------------------|------|
| 1.                                                   | Only one of (i.e. no additional points for additional documents)                                                                                                    | 40   |
|                                                      | <ol> <li>1.1. Council rates notice</li> <li>1.2. Lease agreement through a registered real estate<br/>agent for a period of at least 6 months or rental<br/>board bond receipt</li> </ol> |      |
|                                                      | <ol> <li>Exchanged contract of sale with settlement to<br/>occur within the applicable school year</li> </ol>                                                                             |      |
| 2.                                                   | Any of the following                                                                                                    | 20   |
|                                                      | 2.1. Private rental agreement for a period of at least 6<br>months                                                                                                    | each |
|                                                      | 2.2. Centrelink payment statement showing home<br>address                                                                                                    |      |
|                                                      | 2.3. Electoral roll statement                                                                                                    |      |
| 3.                                                   | Any of the following documents                                                                                                    | 15   |
|                                                      | 3.1. Electricity or gas bill showing the service address*                                                                                                    | each |
|                                                      | 3.2. Water bill showing the service address*                                                                                                    |      |
|                                                      | 3.3. Telephone or internet bill showing the service<br>address*                                                                                                    |      |
|                                                      | 3.4. Drivers licence or government issued ID showing<br>home address*                                                                                                    |      |
|                                                      | 3.5. Home building or home contents insurance<br>showing the service address                                                                                                    |      |
|                                                      | 3.6. Motor vehicle registration or compulsory third<br>party insurance policy showing home address                                                                                        |      |
|                                                      | 3.7. Statutory declaration stating the child's residential<br>address, how long they have lived there, and any<br>supporting information or documentation of this.                        |      |

I LOVE MY Brunswick Heads Public School